## Webmail – La forma de gestionar el correo corporativo

## Es la única forma recomendada por nosotros y que cuenta con Soporte

 Escriba en la barra de direcciones de su navegador Chrome o Firefox: sudomonio.com/webmail (reemplace sudominio.com, por su propio dominio). Para nuestro caso se vería así:

🔶 🔶 C 🗋 www.hostingbogotacolombia.com/<mark>webmail</mark>

2. Si visualiza este mensaje o uno similar, proceda así:

## La conexión no es privada

Es posible que usuarios no autorizados estén intentar www.hostingbogotacolombia.com (por ejemplo, cc crédito). NET::ERR\_CERT\_AUTHORITY\_INVALID

Informar automáticamente detalles de posibles incidente privacidad)

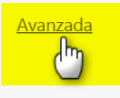

a.

Este servidor no pudo probar que su dominio es **www.hostingbogotacolombia.com**; el sistema operativo de la computadora no confía en el certificado de seguridad. Es posible que esto se deba a una configuración incorrecta o a que un atacante interceptó la conexión.

Continuar a www.hostingbogotacolombia.com (no seguro)

- b.
- c. Si desea informarse ampliamente de por qué recibe este mensaje, o si no sabe cómo responder a este mensaje desde el navegador FireFox, ver la guía en video <u>https://youtu.be/DM\_dzznjEK8</u>

×

3. Click en el Botón Cancelar, en la siguiente pantalla:

## Se requiere autenticación

| https://www.hostingbogota<br>nombre de usuario y una co | acolombia.com:209<br>ontraseña. | 6 requiere un |
|---------------------------------------------------------|---------------------------------|---------------|
| Nombre de usuario:                                      |                                 |               |
| Contraseña:                                             |                                 |               |
|                                                         |                                 |               |
|                                                         | Acceder                         | Cancelar      |
|                                                         |                                 |               |

4. Ingresar el nombre de su cuenta de correo COMPLETO y la contraseña de esa cuenta de correo:

| Webmail                           |  |  |
|-----------------------------------|--|--|
| Dirección de correo electrónico   |  |  |
| contacto@hostingbogotacolombia.cc |  |  |
| Contraseña                        |  |  |
| <b>î</b>                          |  |  |
|                                   |  |  |

5. Elegir alguno de los gestionadores de correo, incluidos en el Servidor. Recomendamos Horde o Roundcube:

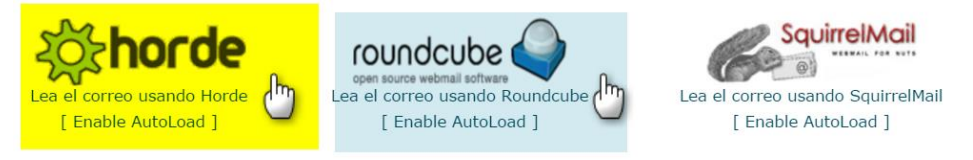

6. Proceder a trabajar con sus correos: Redactar correos, leer correos, eliminar etc.